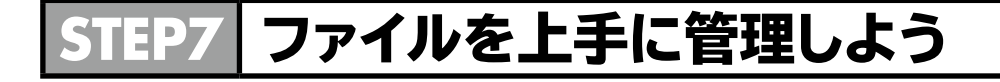

# <u>1</u> エクスプローラー

「エクスプローラー」を使うと、パソコンのドライブ構成を確認したり、フォルダーや ファイルを管理したりできます。

## 2 エクスプローラーの起動

エクスプローラーを起動しましょう。

エクスプローラーは、タスクバーにピン留めされているので、アイコンをクリックまた はタップするだけで起動します。

- ① ♥ タスクバーの (エクスプローラー)をクリックします。
  - 🐑 タスクバーの 🔲 (エクスプローラー)をタップします。

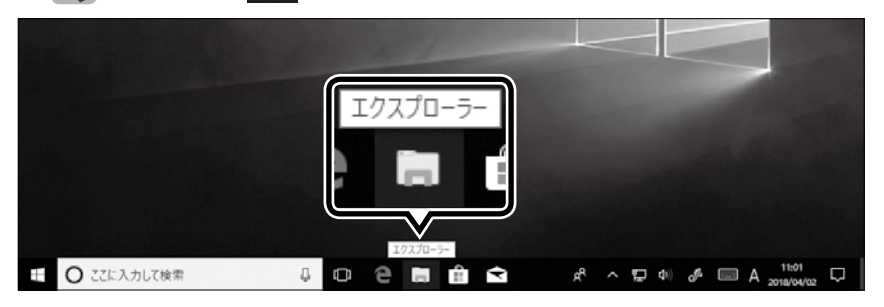

エクスプローラーが起動します。

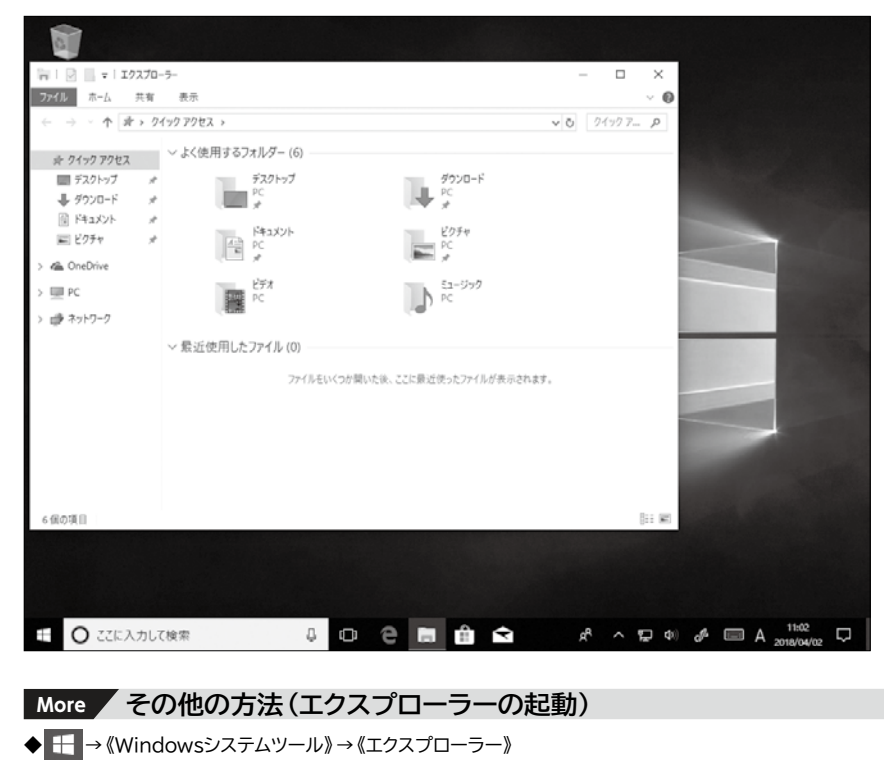

## 3 エクスプローラーの確認

エクスプローラーを確認しましょう。

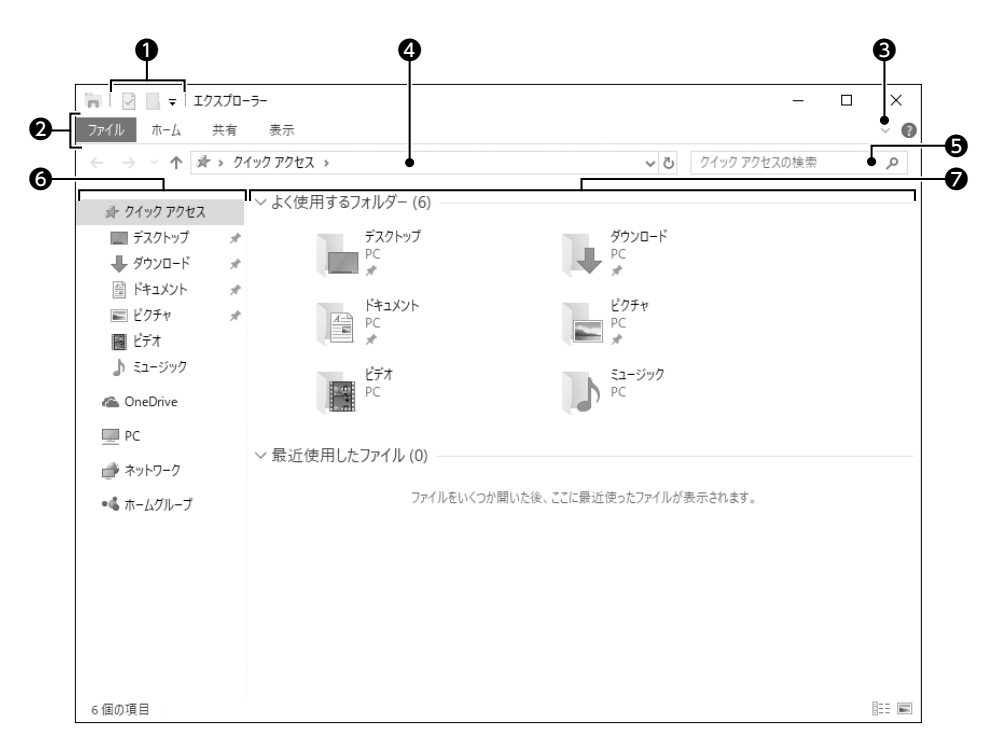

#### • クイックアクセスツールバー

よく使うコマンド (作業を進めるための命令)を登録できます。初期の設定では、 [2] (プロパティ)、
[1] (新しいフォルダー)の2つのコマンドが登録されています。

## ❷リボン

タブを選択するとエクスプローラーを操作するコマンドが表示されます。 ※初期の表示では、リボンが折りたたまれています。

### ❸ リボンの展開

クリックまたはタップすると、リボンが表示されます。 リボンを表示すると、 () (リボンの展開)から (リボンの最小化)に切り替わり ます。クリックまたはタップするとリボンが折りたたまれて、もとの表示に戻ります。

## ④ アドレスバー

選択した作業対象の場所が、階層表示されます。

### ●検索ボックス

フォルダーやファイルを検索するときに、キーワードを入力するボックスです。

### 

《クイックアクセス》《OneDrive》《PC》《ネットワーク》などのカテゴリが表示されま す。それぞれのカテゴリは階層構造になっていて、階層を順番にたどることによっ て、作業対象の場所を選択できます。

### ⑦ファイルリスト

ナビゲーションウィンドウで選択した場所に保存されているファイルやフォルダーな どがアイコンで表示されます。